## How to enroll in TruMark Financial's online banking

Check account balances, pay bills, transfer money, reorder checks, set up account alerts, and more. Here's how:

- 1) Visit <u>www.trumarkonline.org</u>
- 2) Click on "Enroll Now" belown the teal "Login" button in the top right corner of the screen

| ■ Toublek Financial Cried Union   x   + ← → C () is trumation/ine.org | Come en accust   Appendients   Appendients   Bales<br>Come en accust   Appendients   Destances<br>Utername<br>Passwood<br>Passwood<br>Pa |
|-----------------------------------------------------------------------|----------------------------------------------------------------------------------------------------|
|                                                                       | A new online<br>banking and mobile<br>app experience<br>Learn more                                                                                                    |
|                                                                       | RATES CALCULATORS MOBILE / ONLINE ACCESS SUPPORTING OUR COMMUNITY                                                                                                    |
|                                                                       | Home Equity Line Fixed Rate Home Rewards Visa<br>30-Year Mortgage of Credit Equity Loan Credit Card                                                                                                    |

3) Create a user name and password. When you click on the "**password**" field, a box will pop up with the secure password requirement.

| TruMark Financial Credit Union   X 💿 TRUMARK RINANCIAL CREDIT UI X +                                                           |                                                                                                    | ~ - σ × |
|----------------------------------------------------------------------------------------------------|----------------------------------------------------------------------------------------------------|---------|
|                                                                                                    |                                                                                                    | Español |
| Secure Sign Up<br>Welcome to Online Banking Registration Form!                                                                 |                                                                                                    |         |
| Create Login<br>Username<br>Username<br>Password<br>Personal information<br>First Name<br>First Name<br>Last NameBusiness Name | Personal Guidelines     Personal Guidelines       Productional Contraction State     Personal Contraction State       Productional Contraction State     Personal Contraction State       Passion Contraction Contain Realing or Yating     Passion       Passion Contraction Contain Realing or Yating     Personal Contraction State       Passion Contraction Contain Realing or Yating     Personal Contraction State       Passion Contraction Contain Realing or Yating     Personal Contraction Contain Realing or Yating       Passion Contraction Contain Realing or Yating     Personal Contraction Contain Realing or Yating       Passion Contraction Contain Realing or Yating     Personal Contraction Contain Realing or Yating       Passion Contraction Contain Realing or Yating     Personal Contraction Contain Realing or Yating       Passion Contraction Contain Realing or Yating     Personal Contraction Contain Realing or Yating       Passion Contraction Contain Realing or Yating     Personal Contraction Contain Realing or Yating       Passion Contraction Contain Realing or Yating     Personal Contraction Contain Realing or Yating       Passion Contraction Contain Realing or Yating     Personal Contain Realing or Yating       Passion Contraction Contain Realing or Yating     Personal Contain Realing or Yating       Passion Contraction Contain Realing or Yating     Personal Contain Realing or Yating       Passion Contraction Contain Realing or Yating     Personal Contain Realing or Yating       P |         |
| Last Name@usiness Name Date of Birth Date of Birth Date of Birth Mother's Maiden Name Kother's Maiden Name SSN/EIN             | Suffix                                                                                                    |         |

4) Fill in all of the "**Personal information**" fields using the account holder's information, read and accept the "**Terms and Conditions**" for online and mobile banking services, then click the "**Complete Sign up**" button.

| TruMark                                                                      |                                                                                                    |                                                                    |        | Español      |
|------------------------------------------------------------------------------|----------------------------------------------------------------------------------------------------|--------------------------------------------------------------------|--------|--------------|
| Financial C                                                                  | redit Union                                                                                                    |                                                                    |        |              |
|                                                                              |                                                                                                    |                                                                    |        |              |
|                                                                              |                                                                                                    |                                                                    |        |              |
|                                                                              | Secure Sign Up                                                                                                    |                                                                    |        |              |
|                                                                              | Welcome to Online Banking Registration Form!                                                                                                    |                                                                    |        |              |
|                                                                              | Create Login                                                                                                    |                                                                    |        |              |
|                                                                              |                                                                                                    |                                                                    |        |              |
|                                                                              | Usemane                                                                                                    |                                                                    |        |              |
|                                                                              | Password                                                                                                    | Retype Password                                                    |        |              |
|                                                                              | Password show                                                                                                    | Retype Password                                                    | SHOW   |              |
|                                                                              | Personal Information                                                                                                    |                                                                    |        |              |
|                                                                              |                                                                                                    |                                                                    | M      |              |
|                                                                              | First Name                                                                                                    |                                                                    | M      |              |
|                                                                              | Last Name/Business Name                                                                                                    |                                                                    | Suffix |              |
|                                                                              | Last Name/Business Name                                                                                                    |                                                                    | Suffix |              |
|                                                                              | Date of Birth                                                                                                    |                                                                    |        |              |
|                                                                              | Date of Birth                                                                                                    |                                                                    |        |              |
|                                                                              | Nother's Maiden Name                                                                                                    |                                                                    |        |              |
|                                                                              |                                                                                                    |                                                                    |        |              |
|                                                                              | Mother's Maiden Name                                                                                                    |                                                                    |        |              |
|                                                                              | Mother's Maiden Name<br>SSN/EIN                                                                                                    |                                                                    |        |              |
|                                                                              | kother's Maiden Name<br>SSN/EIN                                                                                                    |                                                                    |        |              |
| xial Credit Union   🗴 🙆 TRUMARK FINAN                                        | Mother's Maden Name SSINEIN CAL CREDITU: x +                                                                                                    |                                                                    |        | × -          |
| ncail Gredit Union   X 💿 TRUMARK FINAN<br>) 🔒 trumarkonlinebanking.org/dbani | SSIVEIN  CAL CRDTU                                                                                                    |                                                                    |        | v -<br>ピ 会   |
| noid Credit Union   X 🎯 TRUMAAK FINAN<br>) 🔒 trumarkonlinebanking.org/dbani  |                                                                                                    |                                                                    |        | <br>د خ      |
| ceil Crest Union   X 😨 TRUMAR RINAN<br>) 🔒 trumarkonlinebanking.org/dban     | CAL CADITU X +  CAL CADITU X +  CANADADITU X +  CANADADITU X + | 508                                                                |        | v -<br>& \$  |
| ool Credit Union   X (O) ThumAlac Thum<br>) a thumantonlinebanking.org(dburl | SNEIN SSNEIN SSNEIN SSNEIN SSNEIN SSNEIN SSNEIN SSNEIN SSNEIN SSNEIN Member Number/Status II Member Number/Status III                                                                                                    | Pow                                                                |        | v -<br>& \$  |
| od Creds Union X 💿 TRUAARK RNAN<br>D 🔒 trumarkonlinebanking.org/dban         | SNEIN  SSNEIN  SSNEIN  | s-ox                                                               |        | v -<br>& \$  |
| olai Credit Union   ¥ 💿 TRUAARK RINAA<br>) 👔 trumarkonlinebanking.org/dban   | Mother's Madern Name SSNEIN SSNEIN SSNEIN SSNEIN SSNEIN SSNEIN SSNEIN Mother'Online ID Mother Nameer'Online ID Contract Information                                                                                                    | Pow                                                                |        | - ب<br>بو خ  |
| olai Ovett Union   ¥ 💽 TRUMARK RIUM<br>) 👔 trumarkonlinebanking.org/itban    | Kolter's Kulden Name           SSNEIN           SSNEIN           SSNEIN           SSNEIN           SSNEIN           SSNEIN           Member Number/Online ID           Member Number/Online ID           Contract Information           Stret Address                                                                                                    | 9-04                                                               |        | 2 - e +      |
| kei Crest Union   X @ TRUMARK RIUM                                           | Mother's Madern Name SSN/EIN  SSN/EIN  SSN/EIN  SSN/EIN  SSN/EIN  SSN/EIN  SSN/EIN  Morhoer Number/Online ID  Morhoer Number/Online ID  Morhoer Number/Online ID  Street Address  Street Address  Street Address                                                                                                    | 808                                                                |        | * -<br>& \$  |
| ceil Crest Unen I X 💽 TRUAASK (Ruas)<br>) a srumarkonlinebashing.org/dbash   | Motter's Maden Name SSNEIN  SSNEIN  COLLOCATION X +  Control Control C | 908                                                                |        | * -<br>& *   |
| osif Crest Union   X                                                         | Motter's Maden Name SSNEIN  SSNEIN  SSNEIN  SSNEIN  SSNEIN  SSNEIN  SSNEIN  SSNEIN  SSNEIN  SSNEIN  SSNEIN  SSNEIN  SSNEIN  SSNEIN  SSNEIN  SSNEIN  SSNEIN  Contact Information  Streat Address  Country  Country  | seow<br>                                                           |        | e *          |
| col Centr Union X 💿 TRUAAAK (Huan<br>) a trumarkonlinebanking.org/dban       | Mother's Maden Name SNEIN  SNEIN  SNEIN  SSNEEN  SSNEEN  SSNEEN  Member Number(Online ID  Contact Information  Street Address  Country  Country  Stile  Sine                                                                                                    | seor<br>voie                                                       |        | 2 - 2<br>2 * |
| col Cedit Union X 💿 TRUAAAK (Inuan<br>) a trumarkonlinebanking.org/dban      | Motter's Maden Name SNEIN SNEIN SNEIN SNEIN SNEIN SSNEIN SSNEIN SSNEIN SSNEIN SSNEIN Motter'Chrine ID Motter'Chrine ID Contact Information Street Address Gounty County SNI0 SNI0 SNI0 County County C | How<br>                                                            |        | 2 x -        |
| ool Credit Union X 💿 TRUAAAK (Huan<br>) a trumartoorlinebanking.org/dban     | Mother's Maden Name SNUE Mother's Maden Name Mother's Maden Name Mother's Maden Name Mother's Maden Name Mother's Maden Name SNUE SNUE SNUE Mother Name Contract Information Country Country SNUE SNUE SNUE Country Country Co | 104<br>104<br>104<br>104<br>104<br>104<br>104<br>104<br>104<br>104 |        | 2 - 2<br>2 * |
| ear Create Union X 🔹 TRUMARK THUM                                            | Mother's Maden Name SINE Mother's Maden Name Mother's Maden Name Mother's Maden Name Mother's Maden Name Sister Name Mother'S Maden Name Mother'S Maden Name Mother'S Maden Name Name Name Name Name Name Name Name                                                                                                    | 904<br>****                                                        |        | ب -<br>يۇ غ  |
| ccil Crest Union X C Thursdar (Thusan<br>) • trumarkonfinebashing.org/dbarh  | Mother's Maden Name SNEIN  SNEIN  CALLORYTU X +  //ww/ap/rugater  SNEIN  SNEIN  Mombert Monteer/Online ID  Mombert Monteer/Online ID  Contact Information  Street Address  Country  Country  State  State  City  City City                                                                                                    | - Word<br>                                                         |        | 2 -<br># *   |
| scil Crest Unon ( X ) Tuusuka ( Huusu<br>) a trumarkonlinebaoking.org/dban   | Mother's Maden Name SNEIN  SNEIN  SNEIN  SNEIN  SNEIN  SNEIN  SNEIN  SNEIN  Member Number/Online ID  Member Number/Online ID  Member Number/Online ID  Contact Information  Street Address  County  County  State  County  County  State  State  County  State  County  County  State  County  County  State  County  County  County  County  County  State  County  County  Co | 5-04<br>                                                           |        | e *          |
| scil Crest Unon ( X ) Tuusuka ( Huusu<br>) a trumarkonlinebaoking.org (dban) | Mother's Maden Name SNEIN  SNEIN  SNEIN  SNEIN  SNEIN  SNEIN  SNEIN  SNEIN  SNEIN  Contact Information  Street Address  County  County  State  State  County  County  State  County  County  State  County  County  State  County  County  County  County  State  County  County  Coun | 5-04<br>                                                           |        | 2 ±          |
| sei Crest Unon X C TUMAK (THAN)                                              | Mother's Maden Name SNHEIN  SNHEIN  CALCULTU X +  CALCULTU X +  CALCULTU | sow<br>v                                                           |        | 2 x          |
| sei Crest Unon X a Truskak (Huka)                                            | Mottler's Mudien Name           SNEIN           SNEIN           SNEIN           SNEIN           SNEIN           SNEIN           SNEIN           SNEIN           SNEIN           SNEIN           SNEIN           SNEIN           SNEIN           SNEIN           SNEIN           SNEIN           SNEIN           Member Number/Online ID           Contact Information           Street Address           Country           Country           State           State           Coly           City           City                                                                                                    | sow<br>                                                            |        | 2 L          |
| eel Credit Union X a Trustatut (Insur<br>) a trumationimbanking.org/dban     | Mottler's Mudien Name           SNEIN           CALCUPUIX           CALCUPUIX           SSNEIN           SSNEIN           SSNEIN           SSNEIN           SSNEIN           SSNEIN           Member Number(Colline ID           Contract Information           State           Country           Country           Country           Country           Country           State           Country           Country                                                                                                    | voa<br>                                                            |        |              |

5) Next, click the "Confirm contact information" and follow the prompts.

| Secure Sign Up                                                                                                    |  |
|----------------------------------------------------------------------------------------------------|--|
| Secure Sign Un                                                                                                    |  |
| Welcome to Online Banking Registration Form!                                                                             |  |
| Sign up completed!                                                                                                    |  |
| Before you can access your accounts, we need to confirm your contact information. We will take you through step by step. |  |
| Confirm contact information                                                                                              |  |
| Need help?                                                                                                    |  |
| Call us at <u>877-878-6275</u>                                                                                           |  |
|                                                                                                    |  |

6) Select how you would like to receive a secure access code by clicking either the "**Text me**" or "**Call me**" button. Note: If you have more than one phone number listed on your account, please make sure select the correct phone number.

| Verify your contact information                                                                                                    |  |
|----------------------------------------------------------------------------------------------------|--|
| Select where you would like to receive your verification code to confirm your<br>contact information. If there is a login from a device we don't recognize, we'll<br>contact you. |  |
| ▲Where should we send the access code?                                                                                                    |  |
| If this information is incorrect, please contact us at 877-878-6275                                                                                                    |  |
| (XXX) XXX-XXXX                                                                                                    |  |
| Text me Call me                                                                                                    |  |
| (XXXX) XXXX-XXXXX                                                                                                    |  |
| Text me Call me                                                                                                    |  |
|                                                                                                    |  |

7) Enter the secure access code and select either "**Yes, register my private device**" or "**No, this is a public device**" depending on the device you are using to access your account.

| Verify your contact information                                                                          |  |
|----------------------------------------------------------------------------------------------------|--|
| Within a minute, you'll receive a verification code at<br>(xxx) xxx-xxxx<br>Enter access code            |  |
| Didn1getthe access code2                                                                                 |  |
| Save time by registering this device.                                                                    |  |
| If this is your personal device, register it now. We won't need to contact you the next time you log in. |  |
| Yes, register my private device No, this is a public device                                              |  |
|                                                                                                    |  |

Once completed, you will be logged into your account.

Use the same login information to login via TruMark Financial's mobile app.

Should you have questions, please call 1-877-TRUMARK.